# **LISBOA** UNIVERSIDADE DE LISBOA

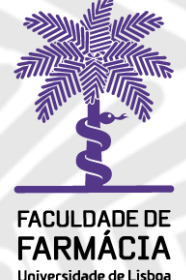

Manual

## Justificação de Faltas 2º Ciclo no Portal

**FénixEdu** 

Área Académica 23/04/2025

## 1.Acesso à Plataforma

O pedido de justificação das faltas é solicitado, exclusivamente, em formato digital e o estudante deve possuir as credenciais de acesso ao **Portal Fénix Edu**.

| FenixEdu |                              |
|----------|------------------------------|
| Username | https://fenix.ff.ulisboa.pt/ |
| Password |                              |

#### Caso não se recorde das credenciais de acesso:

- 1. Aceda ao link de recuperação da Conta Edu@Ulisboa.pt.
- 2. Clique em *Recuperar Acesso*.

|        | NOME DE UTILIZADOR                                        | SENHA |       |          |
|--------|-----------------------------------------------------------|-------|-------|----------|
| ACEDER | Nome de Utilizador                                        | Senha | a.    | LOGIN    |
|        | Não sou um robô<br>recAPTCHA<br>Pruscase ruemas su masada |       |       |          |
|        | Recuperar acepso                                          |       |       |          |
|        | Não tem ainda uma conta Education? ()                     |       |       |          |
|        | CRIAR CONTA EDUCATION                                     |       |       |          |
|        |                                                           |       |       |          |
|        | ME DE UTILIZADOR OU EMAIL* EXTERNO                        |       |       |          |
| ACESSO | Nome de Utilizador/Endereço de ema                        | il    | RESET | PASSWORD |
|        | Não sou um robô                                           |       |       |          |

- 3. Indique o seu utilizador da conta Edu (*username*) ou insira o email que utilizou para criar a conta. Clique em *Reset Password*.
- 4. Receberá no email que utilizou para criar a conta da ULisboa a informação para proceder à criação de uma nova palavra-passe.

#### 2. Presenças e Assiduidade

Os estudantes do Mestrado (2º Ciclo) estão vinculados ao cumprimento das regras de assiduidade, de acordo com o estabelecido no <u>Regulamento do 2º Ciclo</u>:

- O registo de assiduidade é feito pelos docentes das Unidades Curriculares em cada aula.
  A assistência dos estudantes às aulas práticas é obrigatória, sendo reprovados os estudantes cuja frequência seja inferior a 2/3 das aulas efetivamente lecionadas.
- A assistência dos estudantes às **aulas laboratoriais** é obrigatória, sendo reprovados os estudantes cuja frequência seja inferior a <u>2/3 das aulas efetivamente lecionadas</u>.

Os estudantes, em caso de faltas ou impedimentos, deverão apresentar a respetiva justificação, junto dos serviços académicos no <u>Portal Fénix</u>.

Os estudantes abrangidos por um dos **Estatutos Especiais** previstos na lei ficam sujeitos à legislação em vigor no que respeita à assiduidade e avaliação. As faltas às aulas práticas e laboratoriais devem ser sempre devidamente justificadas.

O Estatuto Especial contempla, nomeadamente:

- Praticantes de confissões religiosas
- Mães e Pais Estudantes, Grávidas, Puérperas e Lactantes
- Estudantes com Necessidades Educativas Especiais (NEE)
- Estudantes Militares
- Dirigentes do Ensino Superior
- Trabalhador-Estudante
- Bombeiro dos corpos profissionais, mistos ou voluntários
- Estudante-Atleta

Para mais informações consulte o Separador dos Estatutos Especiais no Site da FFUL.

## 3. Justificação de Faltas

Os pedidos de justificação de falta devem ser formalizados, exclusivamente, em formato digital, com a indicação do dia, da hora e da UC em causa, juntamente com a respetiva justificação/comprovativo no <u>Portal Fénix</u> no **prazo de 5 dias úteis**.

#### Para justificar as faltas deve:

1. Após autenticação, aceder ao separador "*Pessoal*" e em "*Serviços*", clicar em "*Requerimentos*", e depois em "*Criar*":

|                  | Aluno Candidato Pessoal            |
|------------------|------------------------------------|
| Área Pessoal     | Pessoal > Serviços > Requerimentos |
| Comunicação      | <b>– – – –</b>                     |
| Serviços         | Requerimentos                      |
| III Inquéritos   | • Criar                            |
| III Requermentos |                                    |
|                  | Tipo de Requerimento               |

**2.** No separador seguinte, deverá selecionar o tipo de requerimento correspondente e selecionar o Mestrado correspondente:

| PALLINGE OF<br>FARMACIA | Aluno Candidato Pessoal                                           |
|-------------------------|-------------------------------------------------------------------|
| Comunicação             | Pessoal > Serviços > Requerimentos                                |
| Serviços                | Criter De muerire ente                                            |
| III Calendário          | Criar Requerimento                                                |
| Inquéritos              |                                                                   |
| III Requerimentos       |                                                                   |
| III Documentos Digitais | Tipo de Requerimento * Justificação de Faltas (2º Ci 🐱            |
|                         | Curso * [6234] Mestrado Bolonha em Regulação e Avaliação do Mec 👽 |
| Área Pessoal            |                                                                   |
|                         | ✓ Criar Cancelar                                                  |

 Os pedidos de justificação de faltas devem ser formalizados com a indicação do motivo, do dia/hora e da UC em causa. Estes dados devem ser inseridos no separador do *Requerimento*:

| Monitorização \Lambda Requerimento                                                                                     |
|----------------------------------------------------------------------------------------------------|
|                                                                                                    |
|                                                                                                    |
|                                                                                                    |
| O campo "Indique, por favor: - o motivo, - o(s) dia(s) (dia/mês/ano) - a(s) Unidade(s) Curricular(es) " é obrigatório. |
|                                                                                                    |
|                                                                                                    |
| Indique, por favor: - o motivo, - o(s) dia(s) (dia/mês/ano) - a(s) Unidade(s) Curricular(es) *                         |
|                                                                                                    |
|                                                                                                    |
|                                                                                                    |

**4.** Após preencher o Requerimento com os dados solicitados, deve submeter a respetiva justificação ou comprovativo da falta no separador dos **Documentos**:

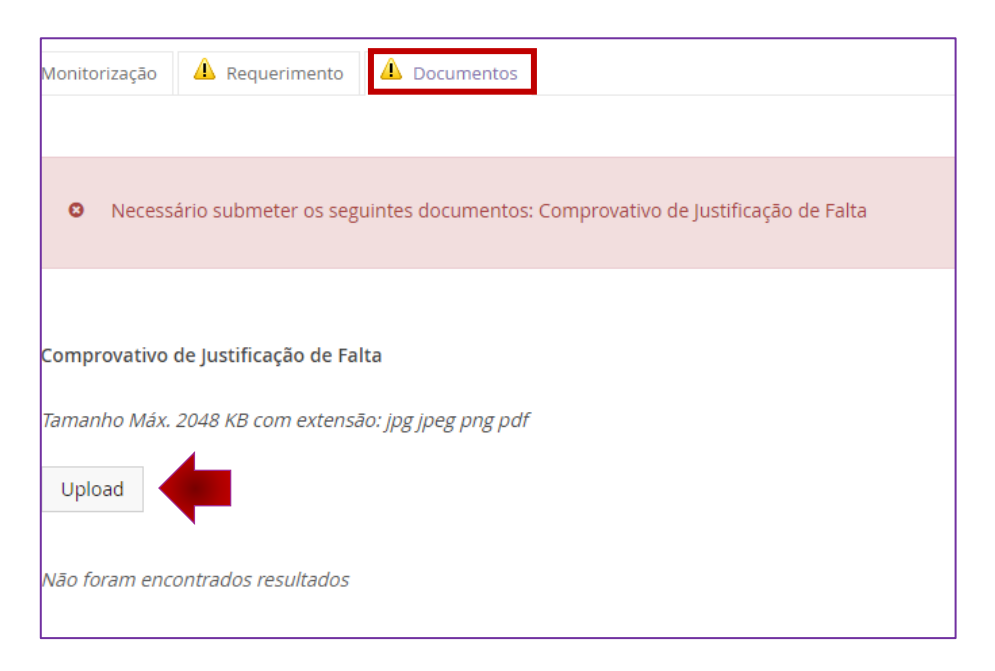

NOTA: São suportados documentos até 2 MB em formato PDF ou imagem e ZIP.

5. Após preencher todos os separadores, clique em "Submeter Pedido":

| 🕈 Voltar |                                            |
|----------|--------------------------------------------|
| Detalhes |                                            |
| Person   |                                            |
| ressua   |                                            |
| Tipo     | Justificação de Faltas (2º Ciclo)          |
| Estado   | Submissão de Documentos (14-04-2025 15:41) |
|          |                                            |

- **6.** Após submeter o pedido, o mesmo será analisado pelos Serviços Académicos e remetido ao Docente Responsável pela Unidade Curricular (UC).
- 7. A qualquer altura o aluno poderá consultar o estado do seu pedido no separador "Monitorização":

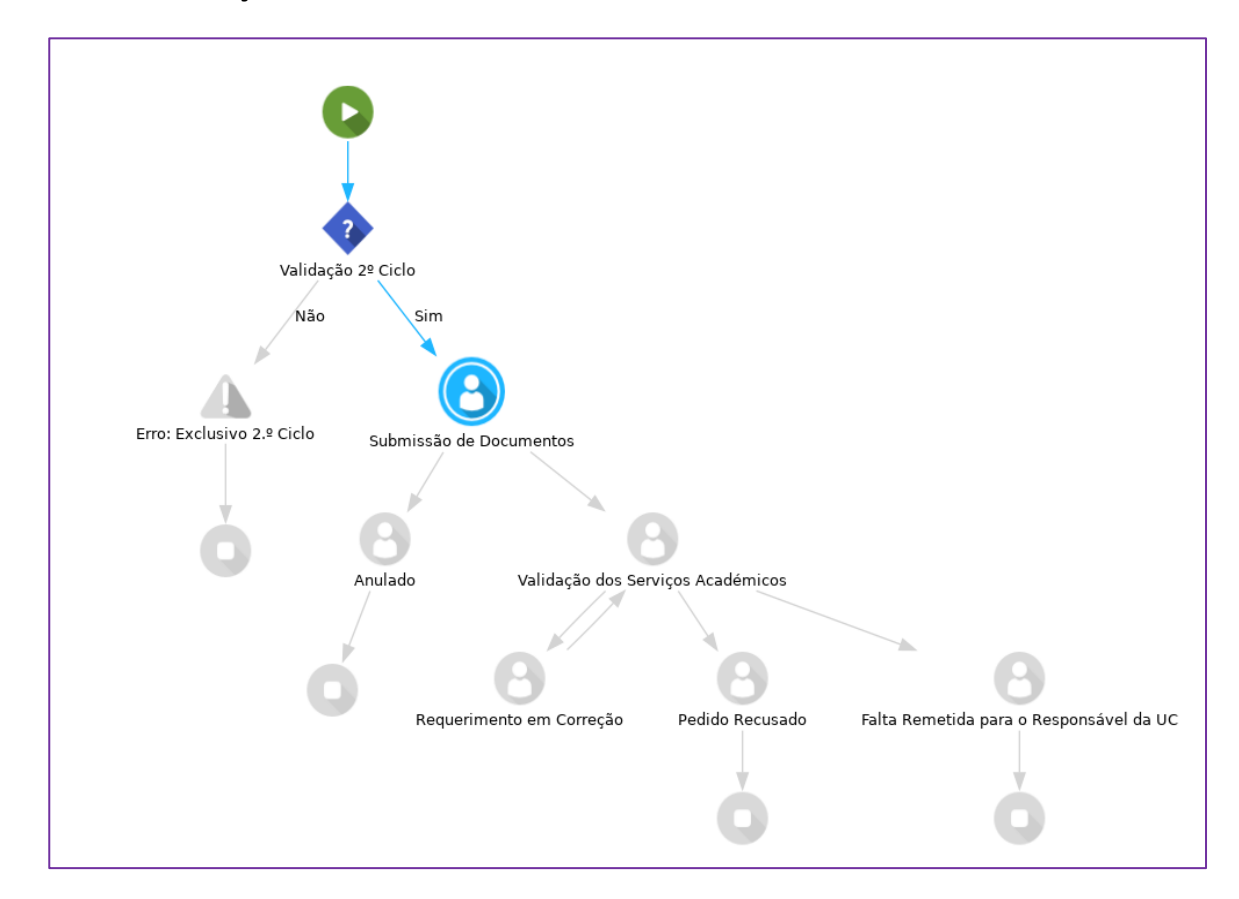

**8.** Após o pedido ser deferido, os alunos recebem uma mensagem automática do Portal Fénix com essa indicação.

## 4. Consulta da Justificação de Faltas - Docentes

O estudante submete a justificação de falta no Portal FénixEdu.

Após verificação pelos Serviços Académicos, o(s) docente(s) responsáveis pela Unidade Curricular recebem uma notificação/mensagem de correio eletrónico para consultarem o pedido de justificação de falta:

| Caro(a) Professor(a),                                                                                                    |
|----------------------------------------------------------------------------------------------------|
| Informamos que recebemos um pedido de justificação de faltas do(a) estudante do Mestrado Bolonha em Qualidade Alimentar e Saúde.                  |
| Segue a Informação dos Serviços:                                                                                                    |
| Estudante justifica falta: Consulta médica - 03 de janeiro de 2025 - Práticas Laboratoriais Integradas                                            |
| A justificação da falta está disponível na sua área de docente em:                                                                                |
| Pessoal » > Serviços » > Requerimentos » Justificação de Faltas.                                                                                  |
| Deve selecionar a opção "Todos" e em pesquisar para visualizar o requerimento.                                                                    |
| Com os melhores cumprimentos,<br>Área Académica                                                                                                   |
| Dear Teacher,                                                                                                    |
| Please be advised that we have received a request for justification of absences from student of Bologna Master Degree in Food Quality and Health. |
| Below is the information from the Services:                                                                                                    |
| Estudante justifica falta: Consulta médica - 03 de janeiro de 2025 - Práticas Laboratoriais Integradas                                            |
| The justification for absence is available in your teacher area under:                                                                            |
| Staff 'Services ' Applications ' Absence justification.<br>You must select the 'All' option and click on search to view the request.              |
| Best regards,<br>Academic Office                                                                                                    |

#### Para aceder às Justificações de Falta, o Docente deve:

- 1. Aceder ao Portal FénixEdu e entrar na sua área de docente.
- Após autenticação no Portal FénixEdu, o Docente deve aceder ao separador "*Pessoal*" e, em
  "Serviços", clicar em "*Requerimentos*" e selecionar "*Todos*" no filtro de pesquisa:

| Malangeon<br>FREMACIA   | Docente Aluno Candidato Pessoal                 |
|-------------------------|-------------------------------------------------|
| Comunicação             | Pessoal > Serviços > Requerimentos              |
| Serviços                | Pequerimentos                                   |
| Calendário              | Requentinentos                                  |
| Requerimentos           |                                                 |
| III Documentos Digitais | Criar                                           |
| Área Pessoal            | Mostrar Requerimentos ① * O Meus Outros • Todos |
|                         | Ano* 2025 💌                                     |
|                         | Tipo de Requerimento                            |
|                         | <b>Q</b> Pesquisar                              |

 Clicar em "*Pesquisar*" para visualizar os pedidos de justificação de faltas submetidos pelos estudantes e consultar os detalhes da justificação apresentada:

| Q Pes | quisar                              |        |                      |           |                                         |                      |                                            |           |
|-------|-------------------------------------|--------|----------------------|-----------|-----------------------------------------|----------------------|--------------------------------------------|-----------|
|       |                                     |        |                      |           |                                         |                      |                                            |           |
| Q     | Q. Número de Resultados 1 (Total 1) |        |                      |           |                                         |                      |                                            |           |
|       | Tipo de Requerimento                | Pessoa | Número               | Urgência? | Estado                                  | Última Alteração 🗸 👻 | Curso                                      |           |
|       | Justificação de Faltas (2º Ciclo)   |        | J-FALTAS 2º ciclo /1 | Não       | Falta Remetida para o Responsável da UC | 14-04-2025 16:13     | 71374 - Mestrado Bolonutos de Saúde (6234) | Q Detalhe |

Em caso de dúvida, a qualquer momento, pode contactar o Núcleo de Estudos Pós-Graduados através do email: <u>mestrados@ff.ulisboa.pt</u>